## Setup Emails in Outlook 2010/2007

To setup emails in Outlook 2010 go to the file menu and click on account settings.

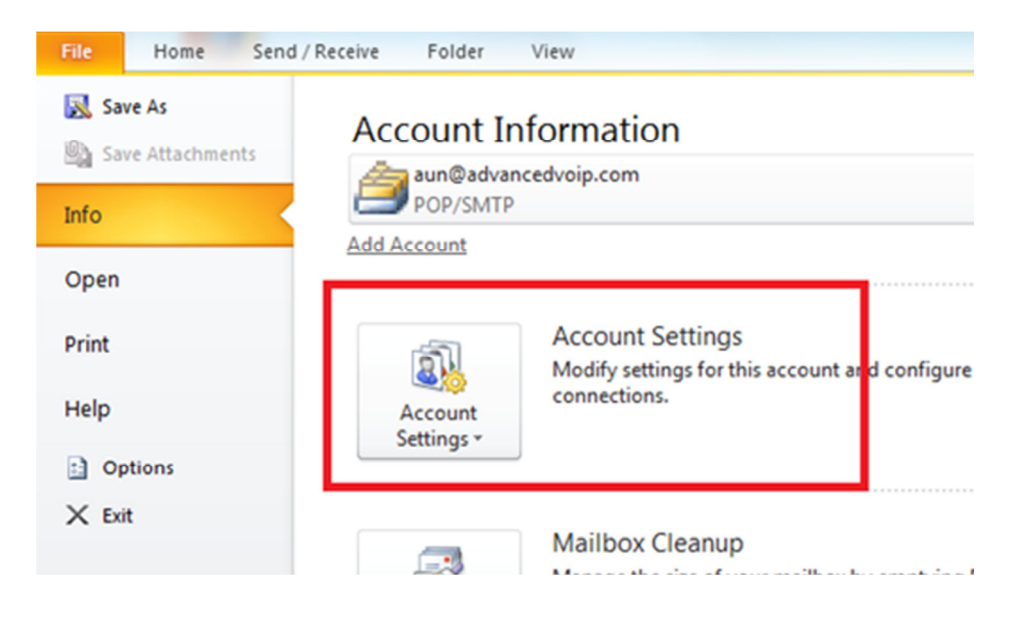

To setup emails in Outlook 2007, click the Tools menu, and select Account Settings.

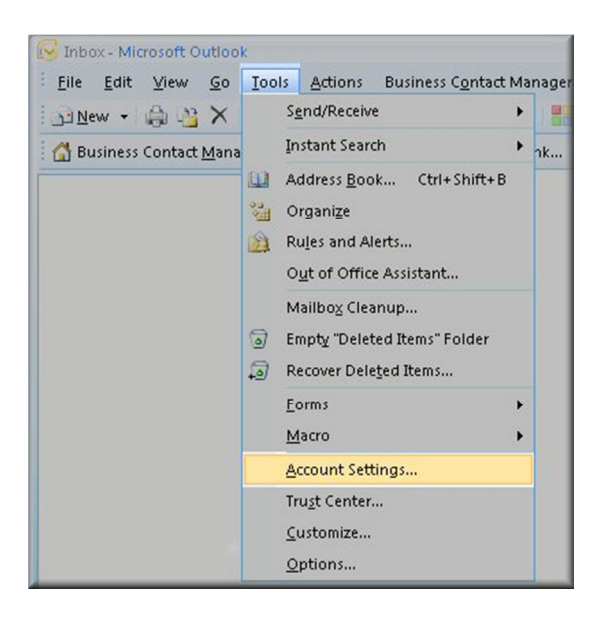

Click on the Email tab and click on the New... button.

| E-m    | ail Account   | s            |                  |                     |                    |
|--------|---------------|--------------|------------------|---------------------|--------------------|
| ۷      | 'ou can add ( | or remove an | account. You can | select an account a | nd change its sett |
|        |               |              |                  |                     |                    |
| E-mail | Data Files    | RSS Feeds    | SharePoint Lists | Internet Calendar   | s Published Cale   |
| -      |               |              |                  |                     |                    |
| S Ne   | ew 🛠 R        |              |                  | Set as Default 🛛 🗙  | Remove 👚 🖣         |
| 200    |               |              |                  |                     |                    |

Select Microsoft Exchange, POP3, IMAP or HTTP and click Next.

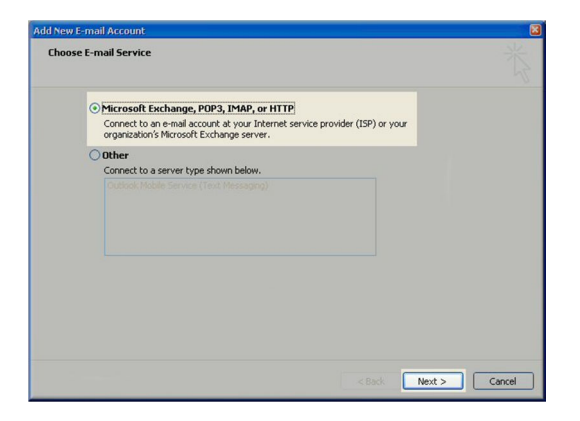

On the Auto Account Setup window check the Manually configure server settings or additional server types and click Next.

| id New E-mail Accour<br>Auto Account Setu | e                                         | د<br>۲        |
|-------------------------------------------|-------------------------------------------|---------------|
|                                           |                                           |               |
|                                           |                                           |               |
|                                           |                                           |               |
|                                           |                                           |               |
|                                           |                                           |               |
|                                           |                                           |               |
| Manually configure s                      | erver settings or additional server types |               |
|                                           | < Back                                    | Vext > Cancel |

Select Internet E-mail option and click Next.

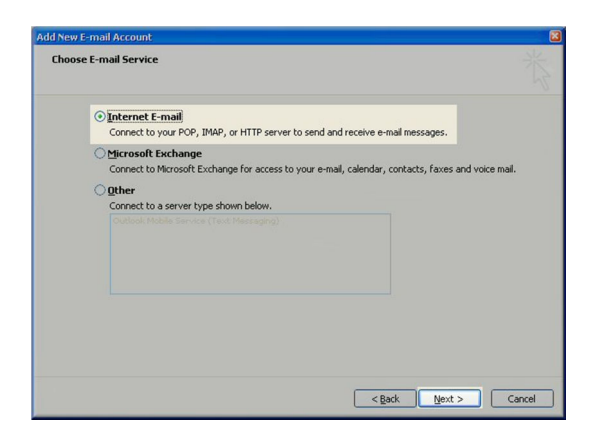

Fill in the following fields:

- Enter Your Name or the name you want your emails to be from.
- Enter your full email address <u>example@example.co.uk</u> in the email address field.
- Select POP3.
- Add mail.rombus.com in the incoming mail server: field.
- Input mail.rombus.com in the outgoing mail server: field.
- Enter your username this is your email address.

Enter your email password in the Password field. This and can be changed by Rombus if you are not sure what it is.

Select the more settings button in the bottom left.

| User Information             |                             | Test Account Settings                                                                          |
|------------------------------|-----------------------------|------------------------------------------------------------------------------------------------|
| Your Name:                   | John Smith                  | After filling out the information on this screen, we                                           |
| E-mail Address:              | jsmith@my-domain-temple.net | recommend you test your account by clicking the<br>button below. (Requires network connection) |
| Server Information           |                             |                                                                                                |
| Account Type:                | POP3                        | Test Account Settings                                                                          |
| Incoming mail server:        | mail.my-domain-temple.net   |                                                                                                |
| Outgoing mail server (SMTP): | mail.my-domain-temple.net   |                                                                                                |
| Logon Information            |                             |                                                                                                |
| User Name:                   | ismith@my-domain-temple.net |                                                                                                |
| Password:                    | *******                     |                                                                                                |
|                              | Remember password           |                                                                                                |

Click on the Outgoing Server tab.

Click My outgoing server (SMTP) Requires Authentication

Make sure Use same setting as my incoming mail server is also checked.

| General | Outgoing Ser                      | ver Connection      | Advanced                      |
|---------|-----------------------------------|---------------------|-------------------------------|
| ✓ My o  | utgoing server<br>Ise same settin | (SMTP) requires a   | authentication<br>mail server |
| OL      | og on using                       |                     |                               |
|         |                                   |                     |                               |
|         |                                   |                     |                               |
|         |                                   |                     |                               |
|         |                                   |                     |                               |
| OL      |                                   |                     |                               |
|         | og on to incom                    | ing mail server bef | ore sending mail              |
|         | og on to incom                    | ing mail server bet | fore sending mail             |
|         | og on to incom                    | ing mail server bel | ore sending mail              |
|         | og on to incom                    | ing mail server bel | fore sending mail             |
|         | og on to incom                    | ing mail server bel | ore sending mail              |
|         | og on to incom                    | ing mail server bel | ore sending mail              |
|         | og on to incom                    | ing mail server bel | ore sending mail              |
|         | og on to incom                    | ing mail server bel | 'ore sending mail             |

Select the advanced tab and tick the leave a copy of messages on the server box. Set the messages to be removed from the server after 10 days.

| Internet E-mail Settings                             |
|------------------------------------------------------|
| General Outgoing Server Connection Advanced          |
| Server Port Numbers                                  |
| Incoming server (POP3): Use Defaults                 |
| This server requires an encrypted connection (SSL)   |
| Outgoing server (SMTP): 25                           |
| Use the following type of encrypted connection: None |
| Server Timeouts                                      |
| Short Long 1 minute                                  |
| Delivery                                             |
| ✓ Leave a copy of messages on the server             |
| Remove from server after 10 days                     |
| Remove from server when deleted from 'Deleted Items' |
|                                                      |
|                                                      |
|                                                      |
|                                                      |
| OK Cancel                                            |

## Click ok

Click the test account settings button and you should see all items with green check marks... Click the Close Button to close the test window.

Click OK to save your settings.

| User Information             |                             | Test Account Settings                                |
|------------------------------|-----------------------------|------------------------------------------------------|
| <u>r</u> our Name:           | John Smith                  | After filling out the information on this screen, we |
| E-mail Address:              | jsmith@my-domain-temple.net | button below. (Requires network connection)          |
| Server Information           |                             |                                                      |
| Account Type:                | POP3                        | Test Account Settings                                |
| (ncoming mail server:        | mail.my-domain-temple.net   |                                                      |
| Outgoing mail server (SMTP): | mail.my-domain-temple.net   |                                                      |
| Logon Information            |                             |                                                      |
| Jser Name:                   | jsmith@my-domain-temple.net |                                                      |
| Password:                    | *****                       |                                                      |
|                              | Pemember paceword           |                                                      |

Click Finish to close the setup wizard.

| Add New E-mail Account |                                                                                                    | × |
|------------------------|----------------------------------------------------------------------------------------------------|---|
| Add New E-mail Account | Congratulations!<br>You have successfully entered all the information required to setup your<br>account.<br>To close the wizard, click Finish. |   |
|                        | < Back Finish                                                                                                    |   |

If you have more than one email account you want to setup then the repeat the steps above for the additional account.